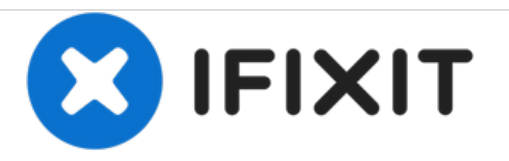

# **Apex TM772 Touchscreen Replacement**

Instructions on how to replace a damaged touchscreen display.

Written By: Doran Van Bemmel

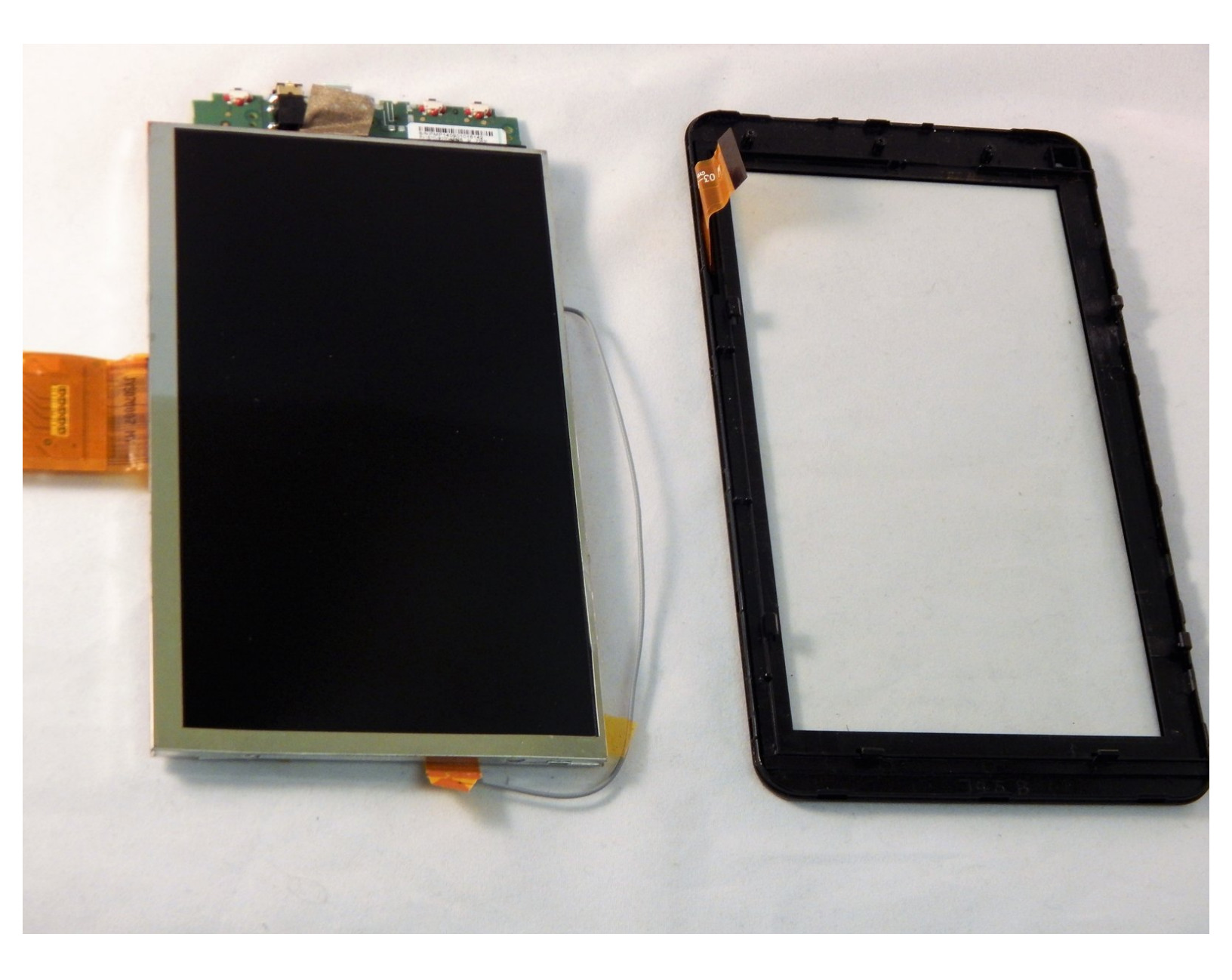

## INTRODUCTION

Instructions on how to replace a damaged touchscreen display.

## **TOOLS:**

- iFixit Opening Tools (1)
- Phillips #000 Screwdriver (1)

#### Step 1 — Casing

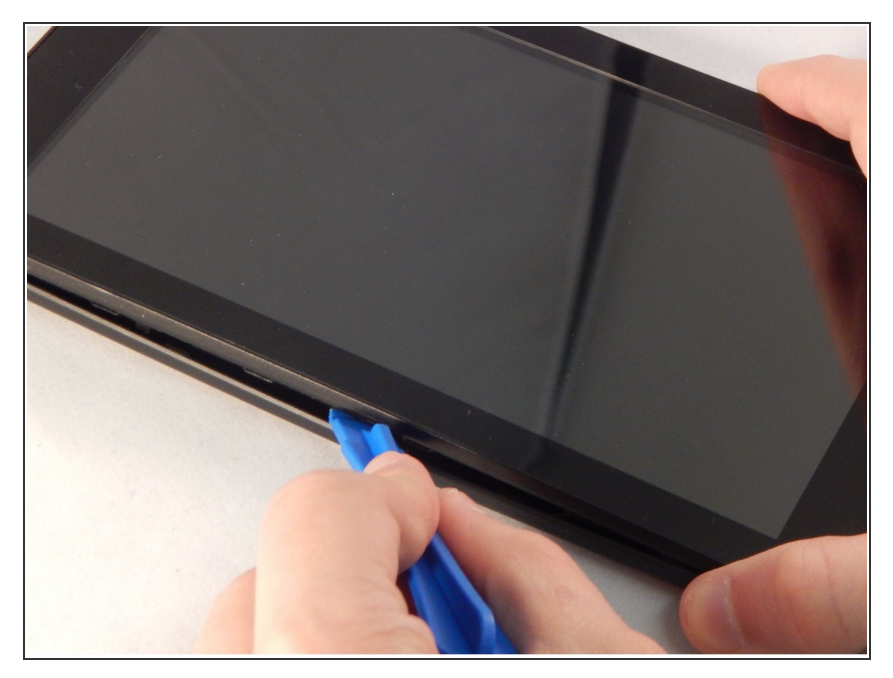

 Begin by inserting the plastic opening tool into the seam between the back and front of the case and carefully pry the back from the front.

#### Step 2

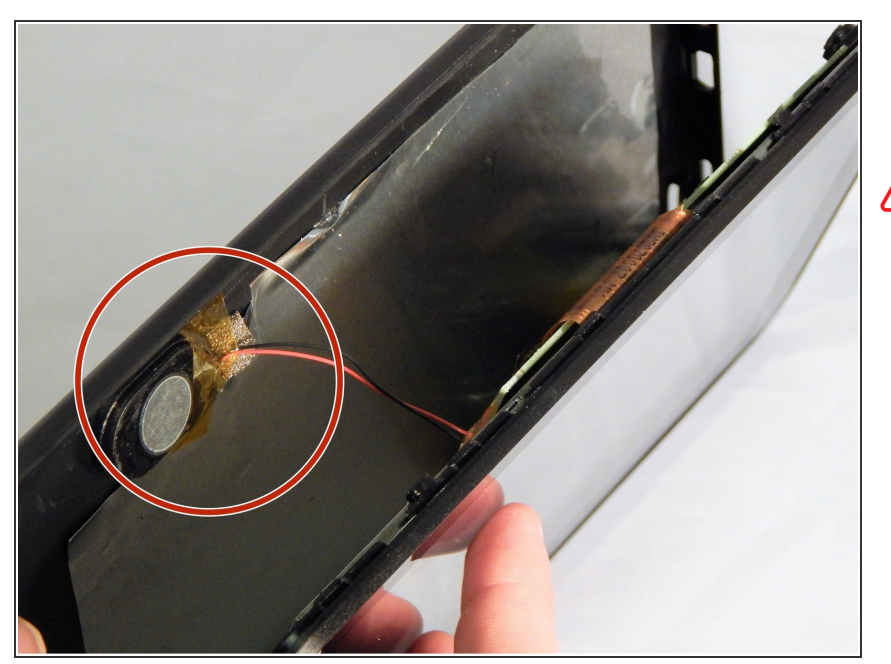

- Moving along the seam continue to pry the case apart.
- The internal speaker is adhered to the inside of the back casing. There are two wires that connect the speaker to the circuit board and may be damaged if care is not taken. Once open the speaker may be removed from the back casing by removing the tape holding the speaker with either tweezers or your fingers.

#### Step 3

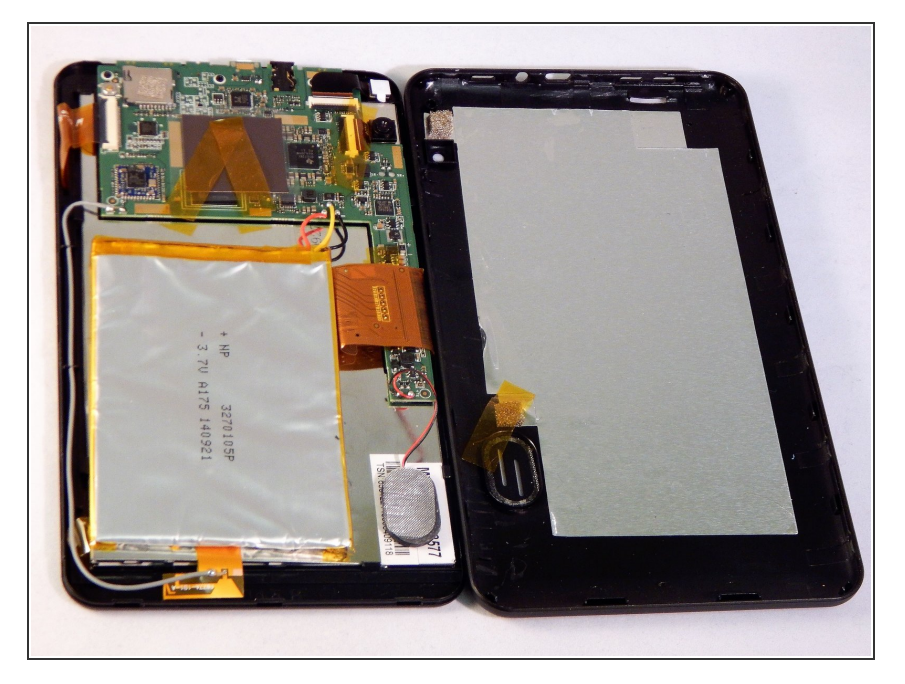

 The back panel should now be disconnected from the device. This provides access to the components of the device for repairing and replacing parts of the tablet.

#### Step 4 — Touchscreen

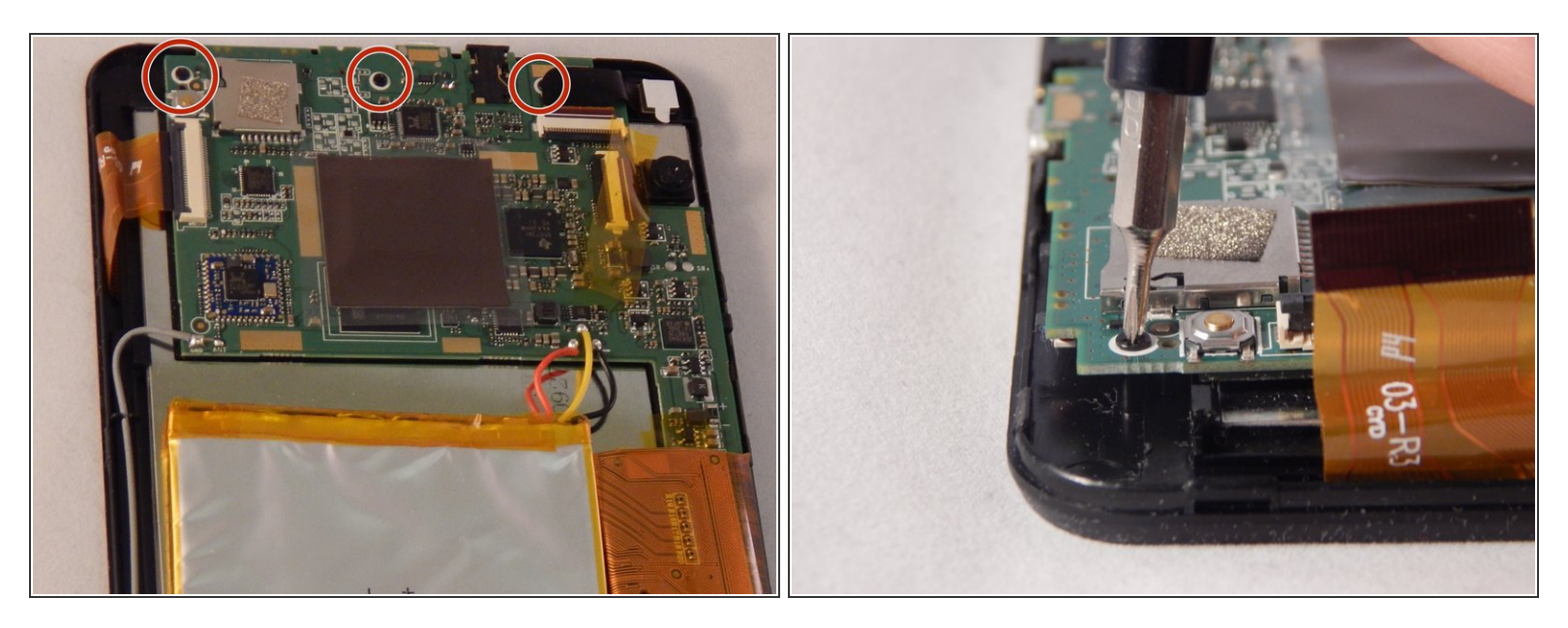

Remove the three screws that are located at the top of the circuit board with the screwdriver. (2.4 mm head, 3.9 mm in length)

### Step 5

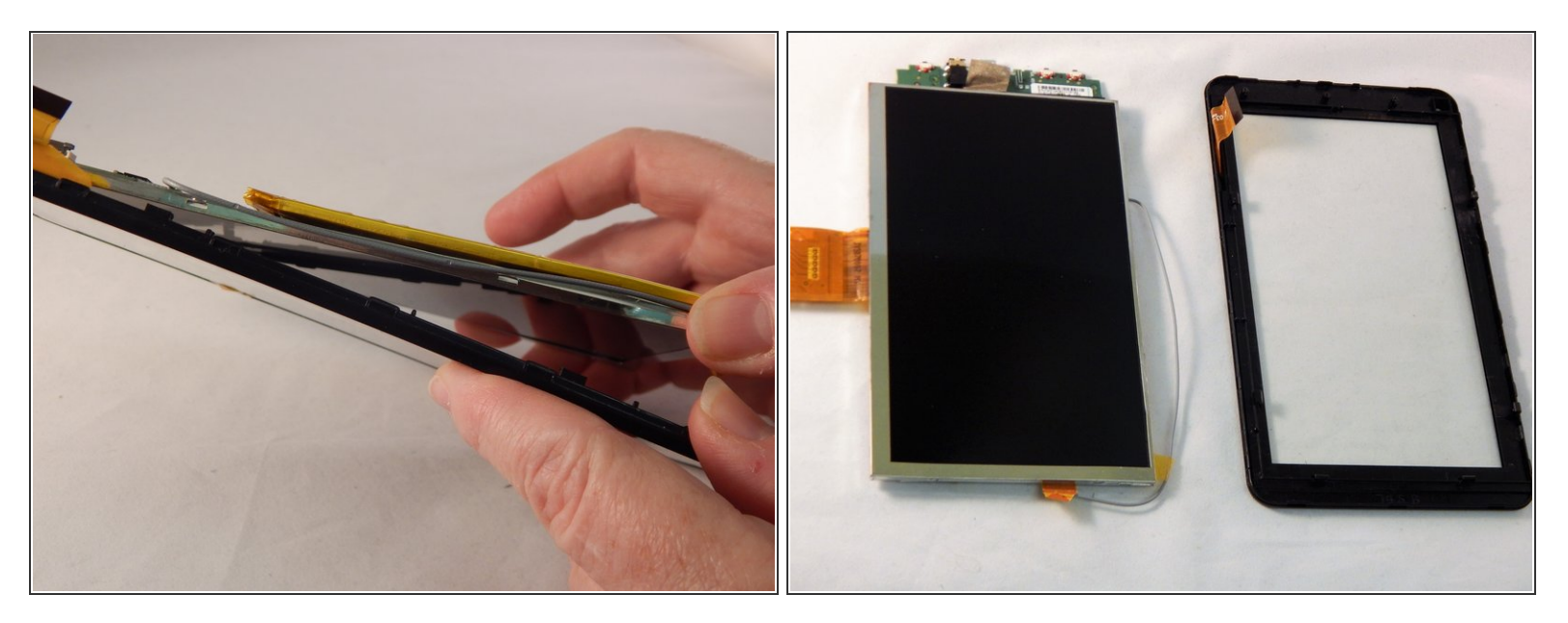

- Remove the touchscreen.
- Replace the touchscreen.

To reassemble your device, follow these instructions in reverse order.